## SURPLUS LINES<sup>SM</sup>

## **Policy Audit Corrections - How to Guide**

Surplus Lines Stamping Office of Texas 805 Las Cimas Parkway, Suite 300 Austin, TX 78746

For assistance in making Policy Audit corrections, please contact the Operations Team:

Telephone: 800-681-5848 option 2

Email: <u>TechSupport@sltx.org</u>

\*Always refer to your validation number from the results page, agency/broker name, and license no.

From the enclosed Policy Audit Results page, any items that require correction are highlighted in yellow.

For items containing errors relating to Class Code, and/or Zip Code, and/or Windstorm Exclusion:

## • Update Transaction

- 1. Create a New Batch
- 2. Workflow: Select Transactions, then Update, then Policy
  - Enter the following:
    - Policy Number
    - Effective Date
    - Policy ID
    - Correct Class Code, Zip Code, or Windstorm Exclusion
- 3. Post the Batch

For items containing any other errors (**Policy Number**, **Coverage Code**, **Premium**, **etc.**): NOTE: if there are endorsements, please reverse the endorsement first and then the policy/binder. Be sure to re-enter the endorsements after the corrected policy/binder has posted.

- Reversal
  - 1. Create a New Batch
  - 2. Workflow: Select Transactions, then Reversals, then New or Renew
    - Enter the following:
      - Policy Number
      - Effective Date
      - Reverse Policy ID (no Total Gross needed)
  - 3. Post the Batch
- Re-Entry
  - 1. Create a New Batch
    - Re-Enter as you would a normal transaction, using the correct data
    - Select "Yes" for "Re-Entry due to Correction?" and enter the policy ID of the original filing
  - 2. Post the Batch

NOTE: Submitting corrections assists in eliminating late filings, which should have otherwise been timely filed.